### BAB IV HASIL PENELITIAN DAN PEMBAHASAN

### 4.1 Hasil Penelitian

Hasil Penelitian ini dijelaskan mengenai Hasil dan Implementasi progam dari berbagai tahapan yang telah dirancang sebelumnya. Perlu diperhatikan sebelum Admin dan User mengakses Program, pastikan perangkat sudah terkoneksi dengan Internet. Untuk mengoperasikan Aplikasi, user dapat mengunduhnya di PlayStore, selanjutnya cari Aplikasi dengan nama Nolkilometer Music Studio.

### 4.1.1 Halaman Splash Screen

Halaman merupakan tampilan halaman *Splash Screen* yang diakses pertama kali saat *User* menjalankan aplikasi.

Gambar 4.1 berikut ini merupakan Tampilan Spash Screen :

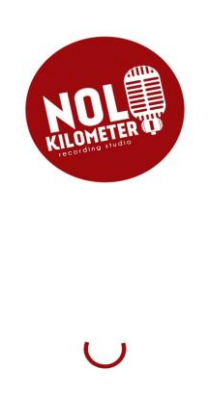

Gambar 4.1 Splash Screen

### 4.1.2 Halaman Registrasi

Halaman ini merupakan halaman Registrasi yang memuat beberapa kolom untuk melengkapi informasi Akun yang harus di isi oleh *User*.

Gambar 4.2 pada halaman berikut merupakan tampilan halaman Registrasi User :

| KILOME        |  |
|---------------|--|
|               |  |
| Nama Depan    |  |
| Nama Belakang |  |
| Username      |  |
| No. Handphone |  |
| Password      |  |
|               |  |
|               |  |

Gambar 4.2 Halaman Registrasi

## 4.1.3 Halaman Login

Halaman ini merupakan tampilan halaman *Login User* yang harus di isi sesuai dengan data yang telah di input pada saat Registrasi agar dapat masuk ke dalam menu utama aplikasi Nolkilometer Music Studio.

Gambar 4.3 berikut merupakan tampilan Halaman Login User :

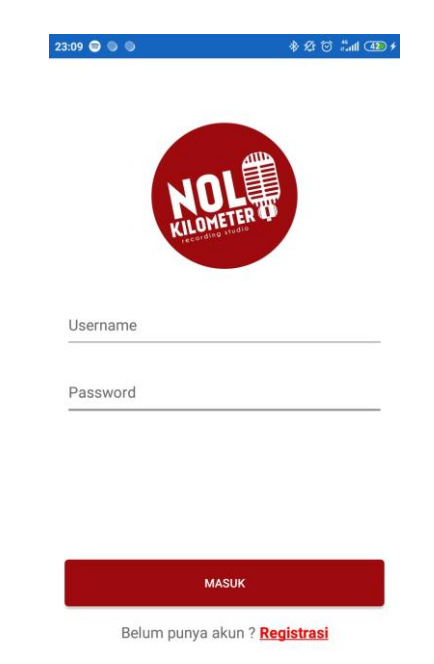

Gambar 4.3 Halaman Login User

#### 4.1.4 Menu Utama

Halaman ini merupakan tampilan Menu Utama aplikasi setelah *User* berhasil *Login*. Aplikasi Nolkilometer *Music Studio* dapat menerima Notifikasi berupa Pelayanan yang dikirimkan oleh Admin. Aplikasi ini memiliki beberapa fitur, yaitu *Booking*, Riwayat, Pembayaran dan Profil.

Gambar 4.4 dibawah ini merupakan tampilan Menu Utama Aplikasi :

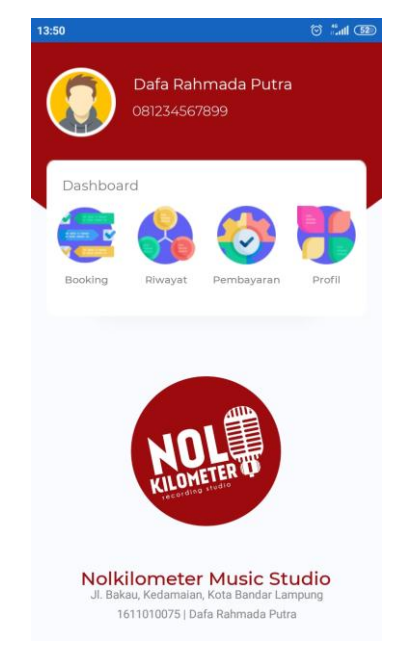

Gambar 4.4 Menu Utama

### 4.1.5 Menu Booking

Menu *Booking* merupakan menu yang menampilkan 2 layanan yang tersedia dalam Aplikasi ini, yaitu Sewa Studio dan *Recording*.

Gambar 4.5 pada halaman berikut ini merupakan tampilan Menu *Booking* yang tersedia di Aplikasi :

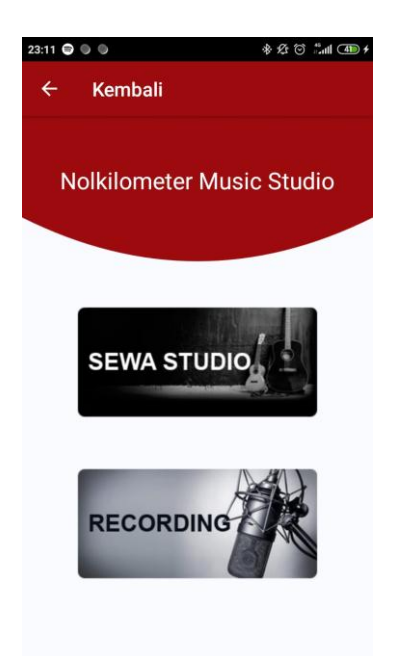

Gambar 4.5 Menu Booking

## 4.1.6 Menu Sewa Studio dan Recording

Menu Sewa Studio dan *Recording* merupakan menu yang menampilkan Jadwal *Booking* yang tersedia di dalam Aplikasi. Menu ini yang nantinya akan digunakan User untuk melakukan proses *Booking*.

| Gambar 4.6 berikut adalah halaman | Menu Sewa | Studio dan | Recording: |
|-----------------------------------|-----------|------------|------------|
|-----------------------------------|-----------|------------|------------|

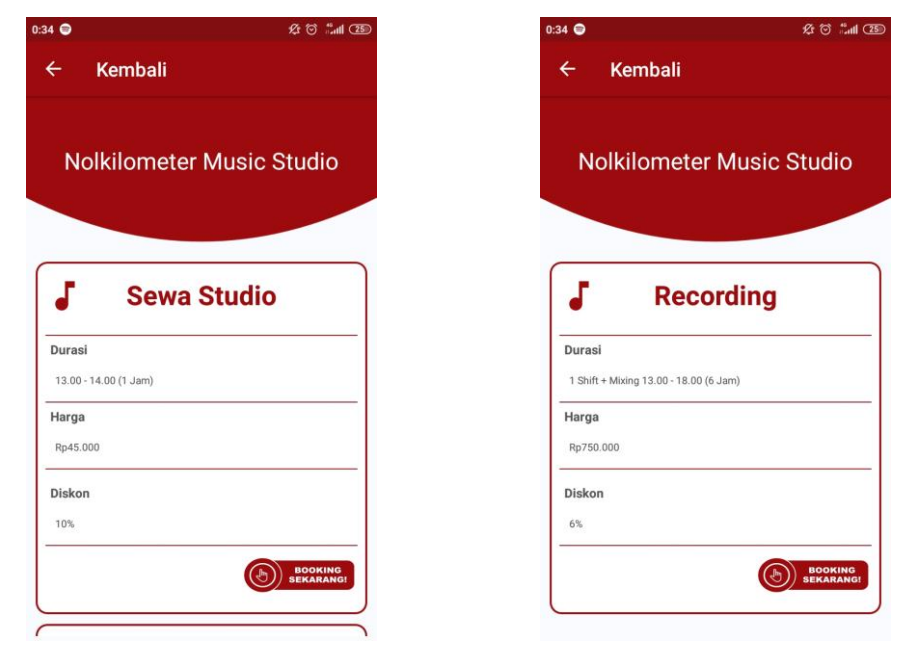

Gambar 4.6 Menu Sewa Studio dan Recording

#### 4.1.7 Menu Catatan Booking

Menu catatan *Booking, user* akan diminta untuk menginputkan keperluan lain yang ingin *User* tambahkan selain penyewaan Studio. Berdasarkan catatan ini, admin akan menyiapkan keperluan *User* sesuai dengan catatan yang di inputkan oleh *User*.

Gambar 4.7 dibawah ini adalah tampilan Menu Catatan Booking yang telah di input oleh *User* :

| 0:38 🔿                | \$£ © ∷"" (38 |
|-----------------------|---------------|
| ← Kembali             |               |
| Sewa Studio #STD00    | 01            |
| Durasi                |               |
| 13.00 - 14.00 (1 Jam) |               |
| Diskon                |               |
| 10% (Rp4.500)         |               |
| Total Harga           |               |
| Rp40.500              |               |
| Catatan               |               |
| Sewa Stik Drum        |               |
|                       |               |
| BOOKING SEKARANG!     |               |

Gambar 4.7 Catatan Booking

#### 4.1.8 Menu Pembayaran

Menu Pembayaran adalah menu untuk *user* melakukan pembayaran via ATM ke Nomor Rekening yang telah terdaftar *M-Banking* ditambah dengan kode unik yang tersedia di dalam Aplikasi. Kode unik inilah yang digunakan Admin sebagai validasi pemesanan dan diharapkan meminimalisir kecurangan dalam proses transaksi. Kode unik ini berbeda pada setiap transaksi, sehingga ketika user sampai ke Studio, *user* harus menyamakan kode unik tersebut dengan Admin.

Gambar 4.8 pada halaman berikut merupakan Menu Pembayaran User :

| 0:44 🔊 烧 🗇 👬 all 💷                                                                                          |
|----------------------------------------------------------------------------------------------------|
| ← Kembali                                                                                                   |
| Detail Pembayaran                                                                                           |
| ID. Booking                                                                                                 |
| Transaksi #STD004UID0027747                                                                                 |
| Total Harga                                                                                                 |
| Rp45.144                                                                                                    |
| Durasi                                                                                                    |
| 16:00 - 17:00 (1 Jam)                                                                                       |
| Keterangan                                                                                                  |
| Sewa Stik Drum                                                                                              |
| Status                                                                                                    |
| Belum Lunas                                                                                                 |
| Jenis Booking                                                                                               |
| Sewa Studio                                                                                                 |
| Info Pembayaran                                                                                             |
| Silahkan Lakukan Pembayaran ke Rekening :<br>No. Rek : 1234567890<br>A/N : Dafa Rahmada Putra<br>Bank : BNI |
| *Pastikan Jumlah Transfer sesuai dengan Total Harga, untuk<br>menghindari kekeliruan.                       |
| BATAL                                                                                                    |

Gambar 4.8 Menu Pembayaran

### 4.1.9 Menu Pembatalan

Menu Pembatalan adalah menu untuk *User* membatalkan pesanan yang telah dilakukan pada Aplikasi ini.

Gambar 4.9 dibawah ini merupakan Tampilan Menu Pembatalan *Booking* User :

| 1:03 🍻                                                                                                    | & 🗇 🗂 📾 🖘 🕫    |
|----------------------------------------------------------------------------------------------------|----------------|
| ← Kembali                                                                                                   |                |
| J Detail Pembayar                                                                                           | an             |
| ID. Booking                                                                                                 |                |
| Transaksi #REC001UID0024241                                                                                 |                |
| Total Harga                                                                                                 |                |
| Rp705.120                                                                                                   |                |
| Durasi                                                                                                    |                |
| 1 Shift + Mixing 13.00 - 18.00 (6 Jam)                                                                      |                |
| Keterangan                                                                                                  |                |
| Senar Gitar Listrik                                                                                         |                |
| Status                                                                                                    |                |
| Dibatalkan                                                                                                  |                |
| Jenis Booking                                                                                               |                |
| Sewa Recording                                                                                              |                |
| Info Pembayaran                                                                                             |                |
| Silahkan Lakukan Pembayaran ke Rekening :<br>No. Rek : 1234567890<br>A/N : Dafa Rahmada Putra<br>Bank : BNI |                |
| *Pastikan Jumlah Transfer sesuai dengan Tota<br>menghindari kekeliruan.                                     | l Harga, untuk |

Gambar 4.9 Menu Pembatalan

### 4.1.10 Menu Riwayat Booking

Menu Riwayat adalah menu yang berisi tetang Informasi *Booking* yang telah berhasil dilakukan oleh *User*.

Gambar 4.10 dibawah ini merupakan tampilan Menu Riwayat Booking :

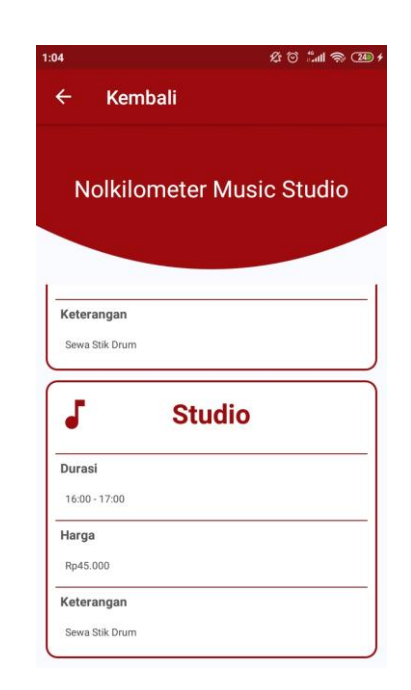

Gambar 4.10 Menu Riwayat Booking

### 4.1.11 Menu Profil dan Logout

Menu Profil merupakan menu yang berisi tentang Informasi Akun *User* yang di inputkan pada halaman Registrasi. Di dalam menu ini juga terdapat tombol Logout dari Aplikasi

Gambar 4.11 pada halaman berikut ini merupakan Tampilan Menu Profil *User* dan Logout :

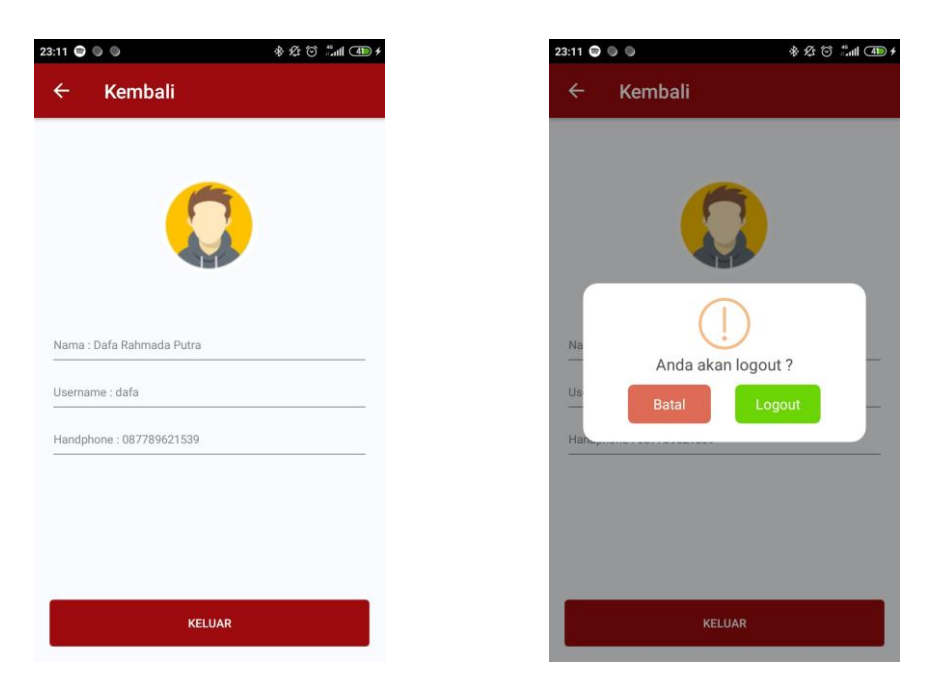

Gambar 4.11 Menu Profil User dan Logout

### 4.1.12 Halaman Login Admin

Halaman ini adalah halaman Tampilan *Login* Admin. Yang berbasis web dan digunakan untuk CRUD Data Jadwal, mengirimkan Notifikasi ke *User*, Validasi Pembayaran dan Mengedit Nomor Rekening Admin.

Gambar 4.12 dibawah ini merupakan Tampilan Halaman Login Admin :

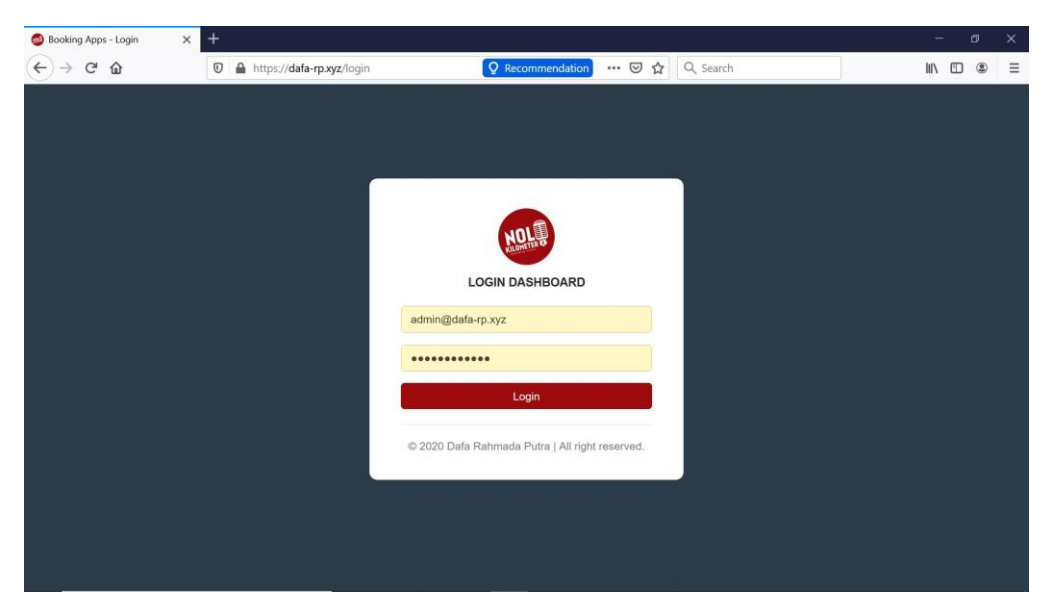

Gambar 4.12 Halaman Login Admin

## 4.1.13 Halaman Beranda Admin

Halaman Beranda Admin merupakan halaman awal Admin setelah Admin berhasil login.

| 🚳 Booking Apps - Beranda 🛛 🗙 |                                     |                                     |               |                     |
|------------------------------|-------------------------------------|-------------------------------------|---------------|---------------------|
| ↔ ∀ ♥ ∅                      | 🗊 🔒 https://dafa-rp.xyz/dashboard   | ··· 🖂 🕁                             | Q Search      | ∭\ (1) (2) ≡        |
| 鱦 Booking Apps               | ≡                                   |                                     |               | 📿 Administrator 🗸 🦱 |
|                              | Beranda                             |                                     |               | Home / Beranda      |
| 🖀 Beranda                    | -                                   |                                     |               |                     |
| 🗂 Data Jadwal 🕴 🕈            | Selamat Datang di Halaman Dashboard | !                                   |               |                     |
| 🜲 Global Notif               |                                     |                                     |               |                     |
| 🖌 Riwayat Booking            |                                     |                                     |               |                     |
| Pembatalan Booking           |                                     |                                     |               |                     |
| 📰 Validasi Pembayaran        |                                     |                                     |               |                     |
|                              |                                     |                                     |               |                     |
|                              |                                     |                                     |               |                     |
|                              |                                     |                                     |               |                     |
|                              |                                     |                                     |               |                     |
|                              |                                     |                                     |               |                     |
|                              |                                     | © 2020 Dafa Rahmada Putra   All rig | ght reserved. |                     |

Gambar 4.13 dibawah ini merupakan Tampilan Beranda Admin :

Gambar 4.13 Beranda Admin

## 4.1.14 Halaman Data Jadwal

Halaman Data Jadwal merupakan Halaman Admin untuk Membuat, Mengedit dan Menghapus data Jadwal.

Gambar 4.14 dibawah ini merupakan Tampilan menu Data Jadwal Admin:

| 🚳 Booking Apps - Jadwal Sewa St 🗙 | +                     |                         |             |              |            | - 0 >                                     |
|-----------------------------------|-----------------------|-------------------------|-------------|--------------|------------|-------------------------------------------|
| ← → ♂ ŵ                           | 🗊 🔒 https://dafa-rp.x | /z/dashboard/jadwal/sew | Q Recommend | dation … 🛛 ☆ | Q, Search  | III\ 🗓 🕲                                  |
| 鱦 Booking Apps                    | ≡<br>Jadwal Sewa S    | itudio                  |             |              |            | Administrator - Home / Jadwal Sewa Studio |
| 🕐 Beranda                         |                       |                         |             |              |            |                                           |
| 💾 Data Jadwal                     | + Tampilkan 5         | ~ data                  |             |              | Pen        | carian : Cari data                        |
| 🌲 Global Notif                    | RentiD 1              | Jam 11                  | Durasi      | Promo 11     | Harga      | 14 Status 14 Aksi 14                      |
| G Riwayat Booking                 | #STD004               | 16:00 - 17:00 WIB       | 1 Jam       | Tidak Ada.   | Rp. 45.000 | idle 🕜 🗙                                  |
| Pembatalan Booking                | #STD003               | 15.00 - 16.00 WIB       | 1 Jam       | Tidak Ada.   | Rp. 45.000 | idle 🕜 🗙                                  |
| 📰 Validasi Pembayaran             | #STD002               | 14.00 - 15.00 WIB       | 1 Jam       | Tidak Ada.   | Rp. 45.000 | idle 🕜 🗙                                  |
|                                   | #STD001               | 13.00 - 14.00 WIB       | 1 Jam       | 10 %         | Rp. 45.000 | idle 🔀 🗙                                  |
|                                   | Menampilkan 1 -       | 4 dari 4 data.<br>twat  |             |              |            | Previous 1 Next                           |

Gambar 4.14 Halaman Data Jadwal

### 4.1.15 Halaman Tambah Jadwal

Halaman Tambah Data Jadwal merupakan Halaman Admin untuk Membuat Jadwal baru.

Gambar 4.15 dibawah ini merupakan Tampilan Menu Tambah Jadwal :

| 🚳 Booking Apps - Tambah Jadwai 🗙 | +                           |                               |                                  |              | - 0                                         | × |
|----------------------------------|-----------------------------|-------------------------------|----------------------------------|--------------|---------------------------------------------|---|
| ← → ♂ ☆                          | 🗊 🔒 https://dafa-rp.xyz/das | hboard/jadwal/add/sewa-studio | ∨ … ⊠ ☆                          | Q Search     | III\ 🗉 🛎                                    | ≡ |
| 鱦 Booking Apps                   | ≡<br>Tambah Jadwal Sti      | dio                           |                                  |              | Administrator - Home / Tambah Jadwal Studio | ^ |
| 🕐 Beranda                        | i aniban oudirar ota        | uio                           |                                  |              |                                             | đ |
| 📛 Data Jadwal 🛛 🕇                | TAMBAH JADWAL ST            | OIDIO                         |                                  |              |                                             | I |
| 🜲 Global Notif                   | Jam :                       | 13.00 - 14.00                 |                                  |              |                                             |   |
| 🗹 Riwayat Booking                | Durasi :                    | 1 Jam                         |                                  |              |                                             |   |
| Pembatalan Booking               | Promo(%) :                  | 0                             |                                  |              |                                             |   |
| 🚍 Validasi Pembayaran            | Jenis :                     | Studio                        |                                  |              | ~                                           | I |
|                                  | Harga :                     | 45000                         |                                  |              |                                             |   |
|                                  |                             |                               |                                  | •            | Kembali 🗸 Submit                            | I |
|                                  |                             |                               |                                  |              |                                             |   |
|                                  |                             |                               |                                  |              |                                             |   |
|                                  |                             | © 202                         | 10 Dafa Rahmada Putra   All rigi | ht reserved. |                                             | ~ |

Gambar 4.15 Tambah Jadwal

### 4.1.16 Halaman Global Notifikasi

Halaman Global Notifikasi merupakan halaman yang berisikan pesan Khusus mengenai Promo dan Layanan yang tersedia di Nolkilometer. Notifikasi ini dikirimkan ke *User* secara langsung oleh Admin.

Gambar 4.16 pada halaman berikut ini merupakan Tampilan menu Global Notifikasi Admin :

| 🚳 Booking Apps - Global Notifika 🗙                                  | * <b>+</b>                     |                  |                                                     |                                     |                                                |            | - ø ×          |
|---------------------------------------------------------------------|--------------------------------|------------------|-----------------------------------------------------|-------------------------------------|------------------------------------------------|------------|----------------|
| ← → ♂ ŵ                                                             | 🛛 🔒 https://dafa-rp.xyz/dashbo | ard/bc-notifikas | Q Recommendation                                    | ⊡ ☆                                 | Q. Search                                      |            | II\ "□ ® ≡     |
| 鱦 Booking Apps                                                      | ≡<br>Global Notifikasi         |                  |                                                     |                                     |                                                | O A        | dministrator 👻 |
| n Beranda                                                           |                                |                  |                                                     |                                     |                                                |            | _              |
| 💾 Data Jadwal 🚽                                                     | Tampilkan 5 - da               | a                |                                                     |                                     | Pencarian :                                    | Cari data  |                |
| 🌲 Global Notif                                                      | No 11                          |                  | lsi                                                 | Notifikasi                          |                                                | 11 Aks     | 71             |
| Gr Riwayat Booking                                                  |                                | Ayo segera berm  | nusik di Nolkilometer! seda<br>Buruan E             | ng ada potongan<br>looking sekarang | harga 10% untuk Sewa Studio nih!<br>!          | 🗸 Su       | bmit           |
| <ul> <li>Pembatalan Booking</li> <li>Validasi Pembayaran</li> </ul> | 2                              | Ayo segera Berm  | nusik di Nolkilometer! seda<br>Recording + Mixing n | ng ada potongan<br>ih! Buruan Booki | harga 10% untuk Potongan Harga<br>ng sekarang! | 🗸 Su       | bmit           |
|                                                                     | 3                              |                  | Hallo! Jadwal telah                                 | tersedia nih, ayo                   | Bermusik!                                      | 🖌 Su       | bmit           |
|                                                                     | Menampilkan 1 - 3 dari 3 d     | lata.            |                                                     |                                     |                                                | Previous 1 | Next           |
|                                                                     |                                |                  | © 2020 Dafa Rahm                                    | ada Putra   All rig                 | ght reserved.                                  |            |                |

Gambar 4.16 Global Notifikasi

# 4.1.17 Halaman Riwayat Booking

Halaman Riwayat *Booking* adalah halaman yang berisi Riwayat Booking yang dilakukan oleh *User*.

Gambar 4.17 dibawah ini merupakan Tampilan Halaman Riwayat Booking :

|          | ipps - Riwayat Bookin × | +                        | board/validasi-boo | Recommendation | Q Search |                     |                 |
|----------|-------------------------|--------------------------|--------------------|----------------|----------|---------------------|-----------------|
| 💷 Вс     | ooking Apps             | E Riwayat Booking        |                    |                |          | Ho                  | Administrator - |
| 🖌 Beran  | ıda                     | Triwayar Booking         |                    |                |          |                     |                 |
| 🖰 Data   | Jadwal +                | Tampilkan 5 -            | data               |                |          | Pencarian : Cari da | ita             |
| 🔔 Globa  | al Notif                | BookingID                | Nama 11            | Handphone 1    | Jenis 💠  | Waktu 11            | Aksi 1          |
| 🗹 Riway  | yat Booking             | #STD004UID0027747        | Dafa Rahmada Putra | 081234567899   | Studio   | 16:00 - 17:00       | i               |
| Ø Pemb   | oatalan Booking         | #\$10003UID0029140       | Dafa Rahmada Putra | 081234567899   | Studio   | 15.00 - 16.00       | i               |
| 🚍 Valida | asi Pembayaran          | #STD002UID0021424        | Dafa Rahmada Putra | 081234567899   | Studio   | 14.00 - 15.00       | 1               |
|          |                         | #STD001UID0038095        | John Doe           | 081323456788   | Studio   | 13.00 - 14.00       | ŝ.              |
|          |                         | #STD001UID0029693        | Dafa Rahmada Putra | 081234567899   | Studio   | 13.00 - 14.00       | 8               |
|          |                         | Menampilkan 1 - 5 dari   | 8 data.            |                |          | Previous            | 1 2 Next        |
|          |                         | Menampilkan 1 - 5 dari i | 8 data.            |                |          | Previous            | 1 2 Next        |

Gambar 4.17 Riwayat Booking

Halaman Detail Riwayat *Booking* berada di dalam halaman Riwayat *Booking* admin. Yang didalamnya berisi tentang Detail Riwayat *Booking User*.

Gambar 4.18 berikut ini merupakan Tampilan Halaman Detail Riwayat *Booking* :

| 🚳 Booking Apps - Detail Booking 🗙 | +                             |                                          |                 | - 0 ×                                               |
|-----------------------------------|-------------------------------|------------------------------------------|-----------------|-----------------------------------------------------|
| ← → ♂ ☆                           | 🛛 🔒 https://dafa-rp.xyz/dashi | ooard/validasi-booking/detail/STD003UID0 | •• 🗵 🔂 🔍 Search | III\ © ⊜ ≡                                          |
| 鰸 Booking Apps                    | E                             |                                          |                 | Administrator      Administrator      Administrator |
| # Beranda                         | Detail Dooking                |                                          |                 | traine ( seam searcing                              |
| 💾 Data Jadwal 🕴                   | BOOKING ID #STD003L           | ID0029140                                |                 |                                                     |
| A Global Notif                    | Nama :                        | Dafa Rahmada Putra                       |                 |                                                     |
| 🗭 Riwayat Booking                 | No. Telepon :                 | 081234567899                             |                 |                                                     |
| Pembatalan Booking                | Jenis :                       | Studio                                   |                 | 1                                                   |
| Validasi Pembayaran               | Catatan Booking :             | Sewa Stik Drum                           |                 |                                                     |
|                                   | Waktu Booking :               | 15.00 - 16.00                            |                 |                                                     |
|                                   | Status Pembayaran<br>:        | Dibatalkan                               |                 |                                                     |
|                                   | Total Harga :                 | Rp. 45,156                               |                 |                                                     |

Gambar 4.18 Detail Riwayat Booking

### 4.1.19 Halaman Pembatalan Booking

Halaman Pembatalan *Booking* adalah halaman yang berisi Informasi Pembatalan Booking yang dilakukan oleh *User*.

Gambar 4.19 pada halaman berikut merupakan Tampilan Halaman Pembatalan *Booking* :

| -)→ C û 0             | https://dafa-rp.xyz/dash | board/pembatalan   | Recommendation | ☑ ☆ Q Sea | arch                           | M/ 🗉 🔹             |
|-----------------------|--------------------------|--------------------|----------------|-----------|--------------------------------|--------------------|
| 🕺 Booking Apps        | =                        |                    |                |           |                                | Administrator •    |
|                       | Pembatalan Bookin        | g                  |                |           | Home                           | Pembatalan Booking |
| 者 Beranda             |                          |                    |                |           |                                |                    |
| 🗂 Data Jadwal 🛛 🔸     | Tampilkan 5 ×            | data               |                |           | Pencarian : Cari d             | ata                |
| Global Notif          | BookingID 1              | Nama 11            | Handphone      | Jenis 14  | Waktu                          | Aksi 11            |
| 😴 Riwayat Booking     | #STD003UID0029140        | Dafa Rahmada Putra | 081234567899   | Studio    | 15.00 - 16.00                  | i.                 |
| Pembatalan Booking    | #STD002UID0021424        | Dafa Rahmada Putra | 081234567899   | Studio    | 14.00 - 15.00                  | i                  |
| 📑 Validasi Pembayaran | #STD001UID0038095        | John Doe           | 081323456788   | Studio    | 13.00 - 14.00                  |                    |
|                       |                          | Dafa Rahmada Putra | 081234567899   | Studio    | 13.00 - 14.00                  |                    |
|                       | #STD001UID0029477        |                    |                |           |                                | 1                  |
|                       | #REC001UID0024241        | Dafa Rahmada Putra | 081234567899   | Recording | 1 Shift + Mixing 13.00 - 18.00 | ă.                 |
|                       | Menampilkan 1 - 5 dari   | 6 data.            |                |           | Previous                       | 1 2 Next           |
|                       |                          |                    |                |           |                                |                    |

Gambar 4.19 Pembatalan Booking

## 4.1.20 Halaman Detail Pembatalan Booking

Halaman Detail Pembatalan *Booking* berada di dalam halaman Pembatalan *Booking* admin. Yang didalamnya berisi tentang Detail Pembatalan *Booking User*.

Gambar 4.20 berikut ini merupakan Tampilan Halaman Detail Pembatalan *Booking* :

| 🚳 Booking Apps - Detail Pembata 🗙 | +                        |                                          |           |          | - 0                                      | × |
|-----------------------------------|--------------------------|------------------------------------------|-----------|----------|------------------------------------------|---|
| ← → ♂ ☆                           | D https://dafa-rp.xyz/da | shboard/pembatalan-booking/detail/STD003 | ··· 🛛 🕁 🔇 | Q Search | III\ 🖽 🏽                                 | ≡ |
| 鱦 Booking Apps                    | ■<br>Detail Pembatalan   |                                          |           |          | Administrator - Home / Detail Pembatalan | ~ |
| # Beranda                         |                          |                                          |           |          |                                          | ł |
| 🗂 Data Jadwal                     | BOOKING ID #STD00        | 3UID0029140                              |           |          |                                          |   |
| 🌲 Global Notif                    | Nama :                   | Dafa Rahmada Putra                       |           |          |                                          |   |
| 😴 Riwayat Booking                 | No. Telepon :            | 081234567899                             |           |          |                                          |   |
| Pembatalan Booking                | Jenis :                  | Studio                                   |           |          | 2                                        |   |
| 🚍 Validasi Pembayaran             | Catatan Booking :        | Sewa Stik Drum                           |           |          |                                          |   |
|                                   | Waktu Booking :          | 15.00 - 16.00                            |           |          |                                          |   |

Gambar 4.20 Detail Pembatalan Booking

Halaman Validasi Pembayaran merupakan halaman admin memvalidasi Pemesanan *User* setelah mengecek *M-Banking* yang berisi transaksi jumlah total pembayaran *User* yang telah ditambah dengan kode unik.

Gambar 4.21 dibawah ini merupakan tampilan Validasi Pembayaran :

| 🚳 Bo | ooking Apps - Detail Pembaya X | +                                                                     | - a ×                            |
|------|--------------------------------|-----------------------------------------------------------------------|----------------------------------|
| €    | → C' û                         | 0 🔒 https://dafa-rp.xyz/dashboard/validasi-pen 🛛 📿 Recommendation 🚥 😒 | ☆ Q Search III\ 🖸 🛞 🗏            |
| 20   | Booking Apps                   | =                                                                     | 🕥 Administrator 👻                |
| Ħ    | Beranda                        | No. Telepon : 081234567899                                            |                                  |
| ۵    | Data Jadwal +                  | Jenis : Studio                                                        |                                  |
| ۰    | Global Notif                   | Jadwal Booking : 16:00 - 17:00                                        |                                  |
| ¥    | Riwayat Booking                | Catatan Booking : Sewa Stik Drum                                      |                                  |
|      | Pembatalan Booking             |                                                                       |                                  |
|      | Validasi Pembayaran            |                                                                       |                                  |
|      |                                | Waktu Booking : 2020-02-17 17:43:35                                   |                                  |
|      |                                | Diskon : 0 %                                                          |                                  |
|      |                                | Kode Unik : Rp. 144                                                   |                                  |
|      |                                | Total Harga : Rp. 45,144                                              |                                  |
|      |                                |                                                                       | ✓ Validasi Pembayaran Ø Batalkan |

Gambar 4.21 Validasi Pembayaran

#### 4.1.22 Halaman Detail Pembayaran

Halaman Detail Pembayaran berada di dalam halaman Validasi Pembayaran. Yang didalamnya berisi tentang Detail Pembayaran *Booking User*. Selanjutnya menyamakan kode unik yang tertera di Admin dengan kode unik yang diterima *User*.

Gambar 4.22 pada halaman berikut ini merupakan Tampilan Detail Pembayaran :

| 🙆 Booking Apps - Detail Booking 🗙 | +                             |                    | - a ×             |
|-----------------------------------|-------------------------------|--------------------|-------------------|
| ← → ♂ ☆                           | 🖲 🔒 https://dafa-rp.xyz/dasht | aoard/validasi-boo | III\ 🗓 🛎 🗏        |
| 鱦 Booking Apps                    | =                             |                    | 🔇 Administrator 🗸 |
| # Beranda                         | BOOKING ID #STD004U           | ID0027747          |                   |
| 📸 Data Jadwal                     | Nama :                        | Dafa Rahmada Putra |                   |
| Global Notif                      | No. Telepon :                 | 081234567899       |                   |
| Riwayat Booking                   | Jenis :                       | Studio             | Υ.                |
| Pembatalan Booking                | Catatan Booking :             | Sewa Stik Drum     |                   |
| Validasi Pembayaran               |                               |                    |                   |
|                                   | Waktu Booking :               | 16:00 - 17:00      |                   |
|                                   | Status Pembayaran<br>:        | Lunas              |                   |
|                                   | Total Harga :                 | Rp. 45,144         | _                 |
|                                   |                               |                    |                   |

Gambar 4.22 Detail Pembayaran

### 4.2 Pembahasan

Proses pengujian merupakan tahap akhir dimana sistem akan diuji kemampuan dan keefektifannya. Pengujian Perangkat lunak dilakukan dengan menggunakan metode Metode *Black-Box Testing*, yang merupakan salah satu cara pengujian perangkat lunak yang mengutamakan pengujian terhadap fungsi dari suatu program dan melibatkan pengguna sebagai alat ukur sebuah sistem. Dalam tahap pengujian aplikasi ini dilakakukan pada berberapa perangkat *mobile* dengan spesifikasi yang berbeda-beda.

### 4.2.1 Pengujian Instalasi

Pengujian instalasi dilakukan apakah aplikasi yang telah dibuat dapat berjalan dengan baik atau tidak diatas sistem operasi Android.

Tabel 4.1 pada halaman berikut merupakan Hasil dari pengujian Instalasi :

| No. | <b>B</b> rand | Spesifikasi         | Hasil Pengujian                                                                                                    | Keterangan |
|-----|---------------|---------------------|----------------------------------------------------------------------------------------------------|------------|
| 1   | Redmi         | Ram 2 GB            | 13:47 to tail (38)                                                                                                    |            |
|     | 5A            |                     | (Q)                                                                                                    |            |
|     |               | Android Oreo 8.1    | NOT                                                                                                    |            |
|     |               | Quad-core max       | Booking Apps                                                                                                    | BEDHASI    |
|     |               | 1.40GHz             | Apl ini aman                                                                                                    | DERITASIL  |
|     |               |                     | Rincian                                                                                                    |            |
|     |               |                     |                                                                                                    |            |
|     |               |                     |                                                                                                    |            |
|     |               |                     |                                                                                                    |            |
|     |               | Display 5 inch      |                                                                                                    |            |
|     |               |                     |                                                                                                    |            |
|     |               |                     |                                                                                                    |            |
|     |               |                     | APLIKASI GANDA BUKA                                                                                                    |            |
| 2   | Vivo          | RAM 2 GB            | 46 LTE AND OKIS TO 04:23 TO A CLTE 68% (The first of the first of the |            |
|     | Y5IL          | Android Lolipop 5.0 |                                                                                                    |            |
|     |               | Snapdragon Quad-    |                                                                                                    |            |
|     |               | core max 1.200112,  |                                                                                                    | BERHASIL   |
|     |               |                     |                                                                                                    |            |
|     |               |                     |                                                                                                    |            |
|     |               |                     | Aplikasi telah dipasang.                                                                                                    |            |
|     |               |                     |                                                                                                    |            |
|     |               |                     |                                                                                                    |            |
|     |               | Display 5 inch      |                                                                                                    |            |
|     |               |                     |                                                                                                    |            |
|     |               |                     | Buka Selesai                                                                                                    |            |
| 3   | Samsung       | RAM 6 GB            | 05:32 (S) 🔯 🖓 🖬 🗫 ut 45% 💩                                                                                                    |            |
|     | S9 Plus       |                     | Booking Apps                                                                                                    |            |
|     |               |                     |                                                                                                    |            |
|     |               |                     |                                                                                                    |            |
|     |               | Android Pie 9       |                                                                                                    | BERHASII   |
|     |               | Exynos 9810 Octa-   | /                                                                                                    | DERIMOL    |
|     |               | core 2.7 GHz        | ~                                                                                                    |            |
|     |               |                     | Apl terpasang.                                                                                                    |            |
|     |               |                     |                                                                                                    |            |
|     |               |                     |                                                                                                    |            |
|     |               |                     |                                                                                                    |            |
|     |               | Display 6.2 inch    | Selesai Buka                                                                                                    |            |
|     |               |                     | III O <                                                                                                    |            |
|     |               |                     |                                                                                                    |            |
|     |               |                     |                                                                                                    |            |

Tabel 4.1 Pengujian Instalasi

## 4.2.2 Pengujian Antarmuka (Interface)

Pada tahapan pengujian Antarmuka, akan dilakukan pengujian dibeberapa smartphone dengan cara sebagai berikut :

Tabel 4.2 berikut ini merupakan Hasil dari Pengujian Antarmuka dari Aplikasi :

| Brand        | Spesifikasi                                                  | Hasil Pengujian                                                                                                    | Keterangan                                                                                                    |
|--------------|--------------------------------------------------------------|----------------------------------------------------------------------------------------------------|----------------------------------------------------------------------------------------------------|
| Redmi 5A     | Ram 2 GB<br>Android Oreo 8.1<br>Ouad-core max                | 13:50 E 12 CED                                                                                                    | DEDITACI                                                                                                    |
|              | 1.40GHz                                                      | Booking Riwayat Pembayaran Profi                                                                                                    | BEKHASIL                                                                                                    |
|              | Display 5 inch                                               | Nolkilometer Music Studio                                                                                                    |                                                                                                    |
| Vin          | DAM 2 CD                                                     | JL Bakau, Kedamalan, Kota Bandar Lampung<br>1611010075   Dafa Rahmada Putra                                                                                                    |                                                                                                    |
| V1vo<br>Y51L | Android Lolipop 5.0<br>Snapdragon Quad-<br>core Max 1.20GHz, | Dafa Rahmada Putra<br>O81234567899<br>Dashboard<br>Booking Riwayat Pembayaran Profi                                                                                                    | BERHASIL                                                                                                    |
|              | Display 5 inch                                               | A. Bakaa, Kedamahar, Kota Bandar Lampung<br>1611010075   Dafa Rahmada Putra                                                                                                    |                                                                                                    |
|              | Brand<br>Redmi 5A                                            | BrandSpesifikasiRedmi 5ARam 2 GBAndroid Oreo 8.1Quad-core max<br>1.40GHzQuad-core max<br>1.40GHzDisplay 5 inchDisplay 5 inchAndroid Lolipop 5.0<br>Snapdragon Quad-core Max 1.20GHz,Vivo<br>Y51LDisplay 5 inchDisplay 5 inchDisplay 5 inch | Brand     Spesifikasi     Hasil Pengujian       Redmi 5A     Ram 2 GB     Android Oreo 8.1     Image: Construction of the second of the second |

Tabel 4.2 Pengujian Pada Halaman Home

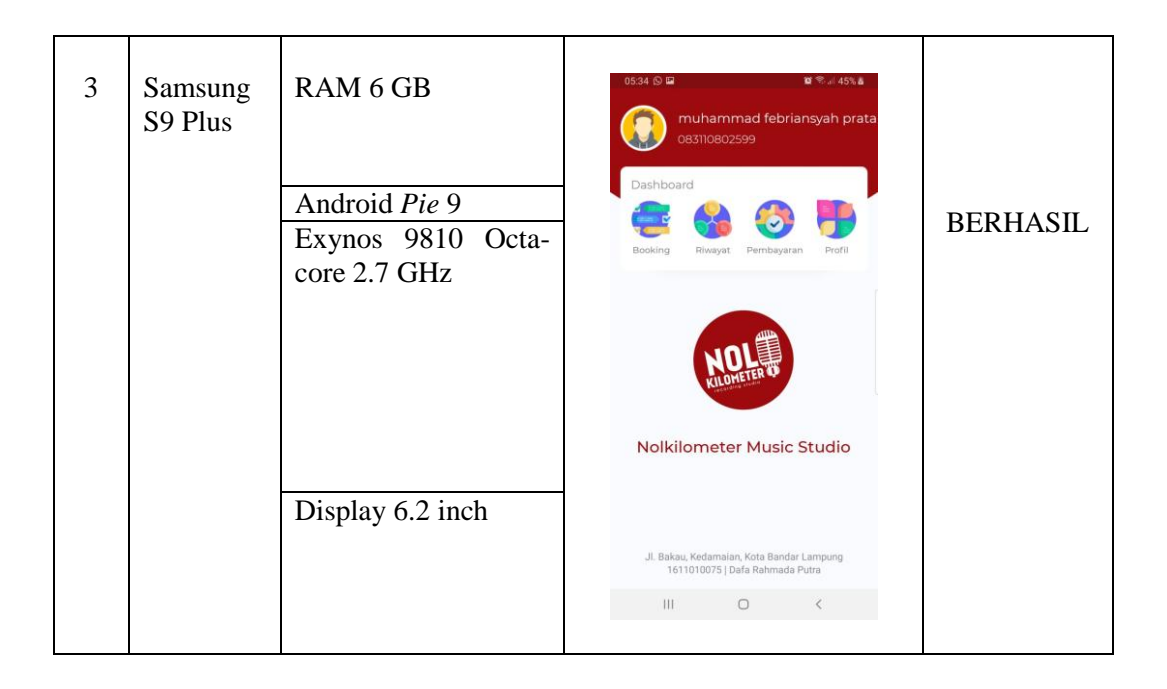

# 4.2.3 Pengujian Alpha (Alpha Test)

Pengujian dilakukan langsung oleh pembuat aplikasi untuk menguji apakah aplikasi yang dibuat berjalan dengan benar. Pengujian Alpha yang dilakukan pada aplikasi ini ada 2 bagian, yaitu pengujian untuk *User* dan Admin. Semua scenario pengujian pada Tabel 4.3 berjalan dengan yang diharapkan, baik itu dari aplikasi User, ataupun Admin.

Tabel 4.3 pada halaman berikut ini merupakan hasil pengujian Alpha Test dari Aplikasi yang telah dibuat :

|      | Aplikasi User |                                            |      |       |                                                                                                    |  |
|------|---------------|--------------------------------------------|------|-------|----------------------------------------------------------------------------------------------------|--|
| No   | Halaman       | Hasil Panguijan                            | Berf | ungsi | Katarangan                                                                                                    |  |
| 110. | IIalaillail   | Hash I engujian                            | Yes  | No    | Keterangan                                                                                                    |  |
| 1    | Registrasi    | Registrasi                                 | ~    |       | Mengisi kolom<br>Registrasi ke<br>dalam Aplikasi<br><i>User</i>                                                         |  |
| 2    | Login         | 2309 C C C C C C C C C C C C C C C C C C C | ~    |       | Login kedalam<br>aplikasi<br>menggunakan<br>Username dan<br>Password yang<br>telah di isi pada<br>Halaman<br>Registrasi |  |

Tabel 4.3 Pengujian Perangkat Lunak

| 3 | Menu Utama  | 13.50 C La Badar Lampag<br>Dashboard<br>Dashboard<br>Dashboard<br>Dashboard<br>Perbayaran Profil                                                                                                    | ~ | Masuk kedalam<br>Menu Utama<br><i>User</i>                                      |
|---|-------------|----------------------------------------------------------------------------------------------------|---|---------------------------------------------------------------------------------|
| 4 | Booking     | 2211 ●   ← Kembali   Nolkilometer Music Studio SEWA STUDIO ECORDING                                                                                                    | ~ | Membuka<br>Tombol <i>Booking</i><br>yang berisi Sewa<br>Studio dan<br>Recording |
| 5 | Sewa Studio | Control   Control   Control | ~ | Proses <i>Booking</i><br>penyewaan Studio<br><i>User</i>                        |

| 6 | Recording  | 1:01 윤 전 🏥 🕯 🍱 ł                                                                                                    |   |                                                                                                    |
|---|------------|----------------------------------------------------------------------------------------------------|---|----------------------------------------------------------------------------------------------------|
| 6 | Recording  | 1.01       Image: Comparison of the second of the second of                       |   |                                                                                                    |
| 6 | Pembayaran | دین کر الان المراجع         دین کر المراجع         دین کر المراجع         دین کر المراجع         سمالی المراجع         دین کر المراجع         دین کر المراجع         د                                                                                                    | ✓ | Membuka tombol<br>pembayaran dan<br>melakukan proses<br>transaksi sesuai<br>dengan Total<br>Pembayaran User |
| 7 | Pembatalan | انت المراكز المراكز | ✓ | Melakukan proses<br>Pembatalan<br><i>Booking User</i>                                                       |

| 8  | Riwayat    | 1:04 또 한 "til 📚 34 f                                                                                                    |   |                                                                                  |
|----|------------|----------------------------------------------------------------------------------------------------|---|----------------------------------------------------------------------------------|
|    | - u nu y u | <ul> <li>Kembali</li> <li>Nolkilometer Music Studio</li> <li>Keterangan</li> <li>sewa Siik Drum</li> <li>Keterangan</li> <li>Rp45.000</li> <li>Keterangan</li> <li>Sewa Siik Drum</li> </ul>                                                                                                    | ✓ | Riwayat Booking<br>User                                                          |
| 9  | Profil     | <image/> <section-header><section-header><section-header><section-header><section-header><section-header><section-header><section-header><section-header></section-header></section-header></section-header></section-header></section-header></section-header></section-header></section-header></section-header> | ✓ | Menu Profil yang<br>berisi Data User<br>yang di input<br>pada saat<br>Registrasi |
| 10 | Notifikasi |                                                                                                    | * | Proses<br>penerimaan<br>Notifikasi yang<br>dikirimkan<br>Admin ke <i>User</i>    |

| 11 | Logout       | 23:11 🖨 🕲 🕒 🔹 🖗 经 🗑 🚛 🖽 4                                                                                                    |       |                                                                         |
|----|--------------|----------------------------------------------------------------------------------------------------|-------|-------------------------------------------------------------------------|
|    |              | C Kembali                                                                                                    | V     | Proses Keluar dari<br>Aplikasi                                          |
|    |              | Pengujian Admin                                                                                                    |       |                                                                         |
| 12 | Login        | E Maran Ingel<br>N - C C C<br>C A Tapa Maragana C C A Tapa Marangana C C C A Tapa Marangana C C C C C C C C C C C C C C C C C C                                                                                                    | ~     | Login admin ke<br>dalam Web<br>Admin                                    |
| 13 | Beranda      |                                                                                                    | ✓<br> | Tampilan<br>Beranda Admin<br>setelah <i>Login</i>                       |
| 14 | Data Jadwal  |                                                                                                    | ~     | Menambah,<br>mengedit dan<br>menghapus Data<br>Jadwal                   |
| 15 | Global Notif | August source      August source      August s | ~     | Isi konten Notif<br>yang akan di<br>kirimkan ke<br>Aplikasi <i>User</i> |

| 16 | Validasi<br>Pembayaran    |                                                                                                    | ~ | Proses admin<br>memvalidasi<br>Pembayaran yang<br>telah dilakukan<br><i>User</i> . |
|----|---------------------------|----------------------------------------------------------------------------------------------------|---|------------------------------------------------------------------------------------|
| 17 | Riwayat<br><i>Booking</i> | Income in the second second seco | ~ | Riwayat Booking<br>yang dilakukan<br><i>User</i>                                   |
| 18 | Riwayat<br>Pembatalan     | Evening to source a set of the set of the set of t | ~ | Riwayat<br>Pembatalan yang<br>dilakukan User                                       |
| 19 | Pengaturan<br>Admin       | Augustanti      Augustanti      Augustanti      Augustanti      Augustanti      Augustanti      Augustanti      Augustanti      Augustanti      Augustanti      Augustanti      Augustanti      Augustanti      Augustanti      Augustanti      Augustanti     Augustanti     Augustanti     Augustanti Augustanti     Augustanti     Augustanti     Augustanti     Augus | ~ | Pengaturan No.<br>Rekening Admin                                                   |

### 4.2.4 Kelebihan dan Kekurangan Perangkat Lunak

Hasil yang di dapat dari Pengujian terhadap Aplikasi ini sesuai dengan metode yang digunakan. Adapun kelebihan dan kekurangan Aplikasi ini adalah :

Kelebihan dari Perangkat Lunak

- a. Pada perangkat lunak yang berbentuk aplikasi ini dapat diinstal pada *smartphone* merek apapun yang sudah berbasis Android versi 5.0 keatas.
- b. Pelanggan tidak perlu datang ke Nolkilometer *Music Studio* untuk melakukan pembayaran. Karena dapat melakukan pembayaran dengan mentransfer sesuai dengan Total Pembayaran yang telah ditambah dengan Kode Unik pada setiap Transaksi
- c. Aplikasi ini dapat mengirimkan Notifikasi ke Aplikasi pengguna mengenai
   Promo berupa Potongan Harga dan Ketersediaan Jadwal Booking
- d. Aplikasi ini memudahkan Penggiat Musik dalam Melakukan Proses Penyewaan Studio khususnya di Bandar Lampung.

Kekurangan dari Perangkat Lunak

- a. Perangkat lunak ini hanya dapat dioperasikan pada *Smartphone* Berbasis Android dan tidak dapat beroperasi pada perangkat berbasis IOs (Apple)
- b. Aplikasi ini harus terkoneksi dengan internet, dan tidak dapat berfungsi saat sedang tidak terkoneksi dengan Internet
- c. Belum adanya Aplikasi pendukung untuk pembayaran yang diterapkan di dalam aplikasi ini, sehingga Proses Validasi Pembayaran masih dilakukan secara Manual.